## **Enable Dual Pricing Feature**

## **STEP 1**

Go to www.online.valorpaytech.com and enter your login credentials.

| Email       |                 | <b>VALØR</b>  |
|-------------|-----------------|---------------|
| Remember Me | Forgot Password | P A Y T E C H |

#### **STEP 2**

Navigate to Device Management.

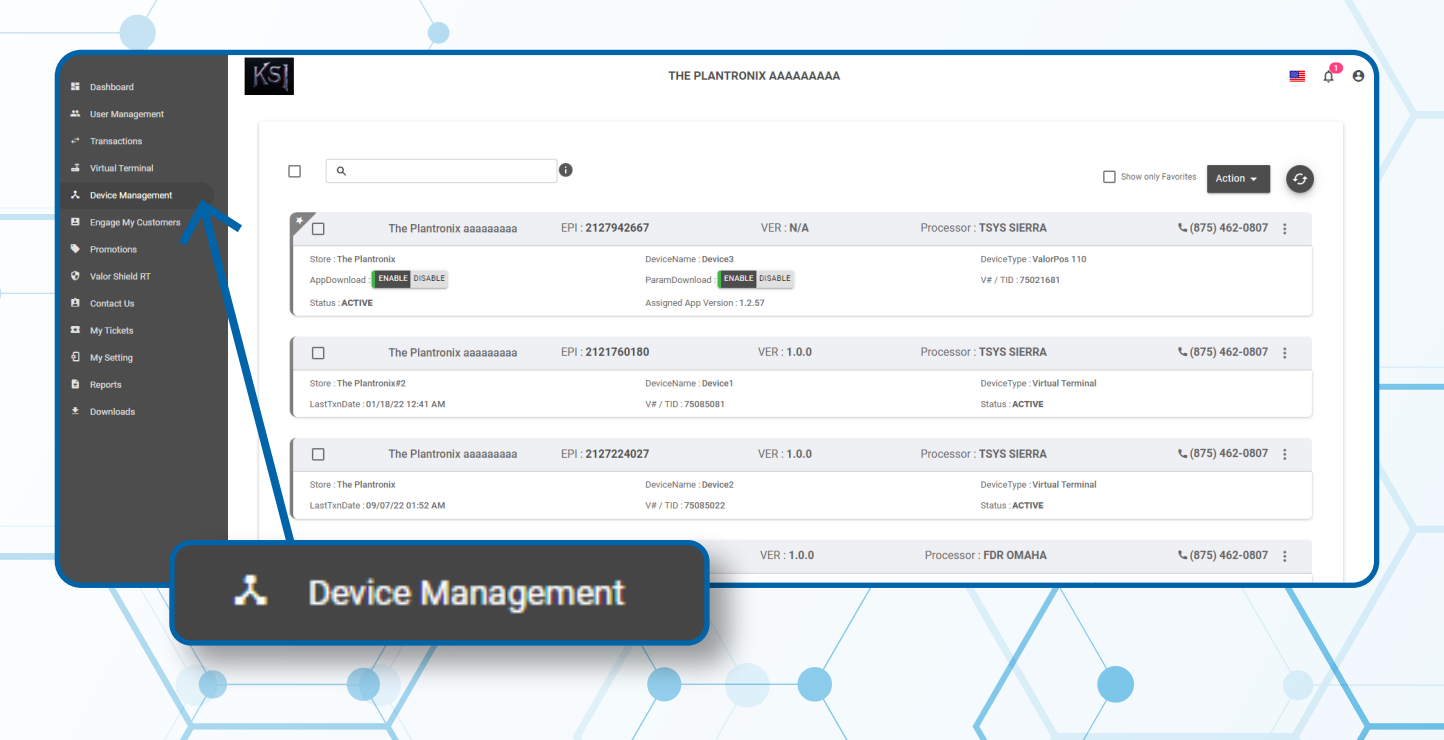

#### STEP 3

Select the Vertical Elipsis on the device associated with the Merchant you would like to edit. Select Edit Parameters.

| Q                               | 0                              |                      | s                             | how only Favorites Action - |
|---------------------------------|--------------------------------|----------------------|-------------------------------|-----------------------------|
| The Plantronix aaa              | eaaaaa EPI : <b>2127942667</b> | VER : N/A            | Processor : TSYS SIERRA       | د (875) 462-0807 :          |
| Store : The Plantronix          | DeviceName                     | : Device3            | DeviceType : ValorPos 110     | Edit Parameters             |
| AppDownload : ENABLE DISABLE    | ParamDownle                    | oad : ENABLE DISABLE | V# / TID : 75021681           | ≡ View HeartBeat            |
| Status : ACTIVE                 | Assigned App                   | p Version : 1.2.57   |                               | ⊕ View audit log            |
| The Plantronix aaa              | aaaaaa EPI : <b>2121760180</b> | VER : 1.0.0          | Processor : TSYS SIERRA       | ☆ Remove from Favor         |
| Store : The Plantronix#2        | DeviceName                     | : Device1            | DeviceType : Virtual Terminal |                             |
| LastTxnDate : 01/18/22 12:41 AM | V# / TID : 750                 | 085081               | Status : ACTIVE               |                             |
| The Plantronix aaa              | aaaaaa EPI : <b>2127224027</b> | VER : 1.0.0          | Processor : TSYS SIERRA       | د (875) 462-0807            |
| Store : The Plantronix          | DeviceName                     | : Device2            | DeviceType : Virtual Terr nal |                             |
| LastTxnDate : 09/07/22 01:52 AM | V# / TID : 750                 | 085022               | Status : ACTIVE               |                             |
| The Plantronix aaa              | aaaaaa EPI : <b>2128540692</b> | VEF                  | Edit Daramatara               | <b>%</b> (875) 462-0807     |
|                                 |                                |                      | Eulit Parameters              |                             |

# **STEP 4**

Navigate to Home Screen / BIN Section. Select Dual Pricing within the Application Settings drop down. Scroll down and select Save.

| HOME SCREEN/BIN                        |                                   |        |
|----------------------------------------|-----------------------------------|--------|
| APPLICATIONS OPTIONS<br>DUAL PRICING   |                                   |        |
| AMOUNT CONFIRMATION BEFORE CARD PROMPT | YES NO PRESENT DEVICE TO CUSTOMER | YES NO |
| REMOVE SUB TOTAL                       | YES NO                            |        |
|                                        |                                   |        |
|                                        |                                   |        |
| SUPPORT                                |                                   |        |

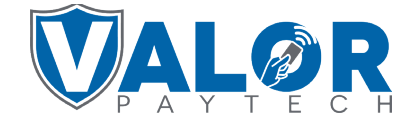

**MERCHANT | PORTAL** 

## **STEP 5**

A **ParamDownload** will now be available for the device. Please perform Download on Terminal to show the new Home Screen by selecting \* on the bottom left of the terminal screen, then **6.Download Package,** then **ok.** 

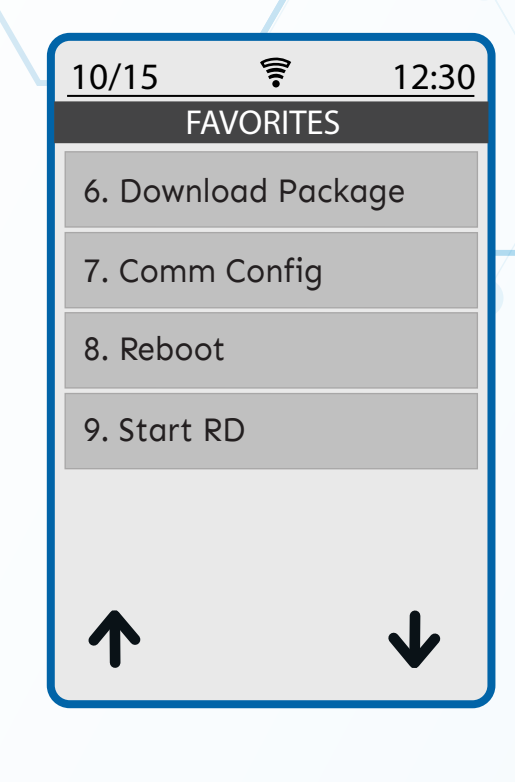

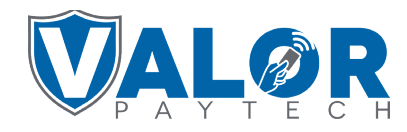

**MERCHANT | PORTAL**